## 1. Log into Blackboard

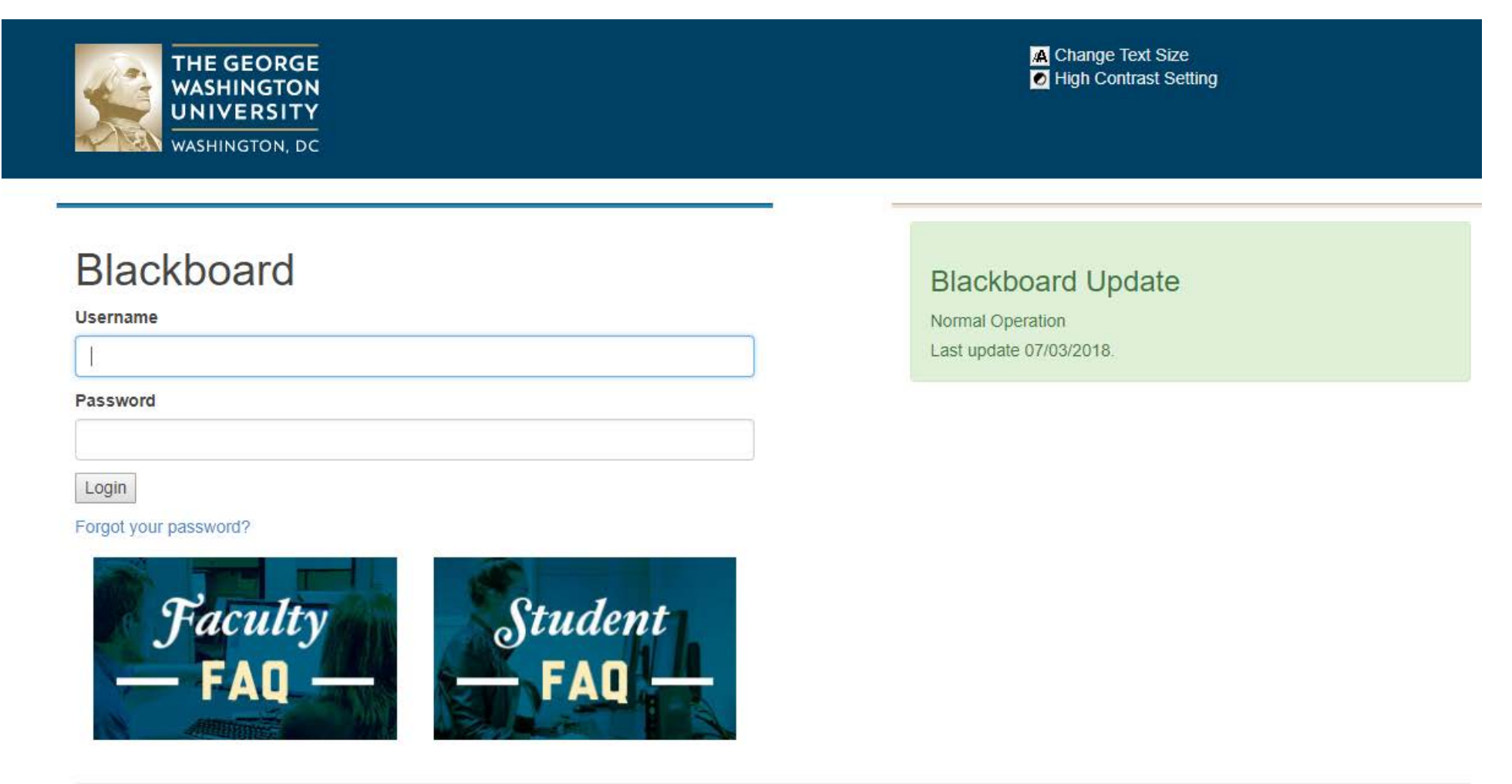

## How to Access the Blackboard Syllabi Database

2. Under "My Communities" select Elliott School Graduate Community.

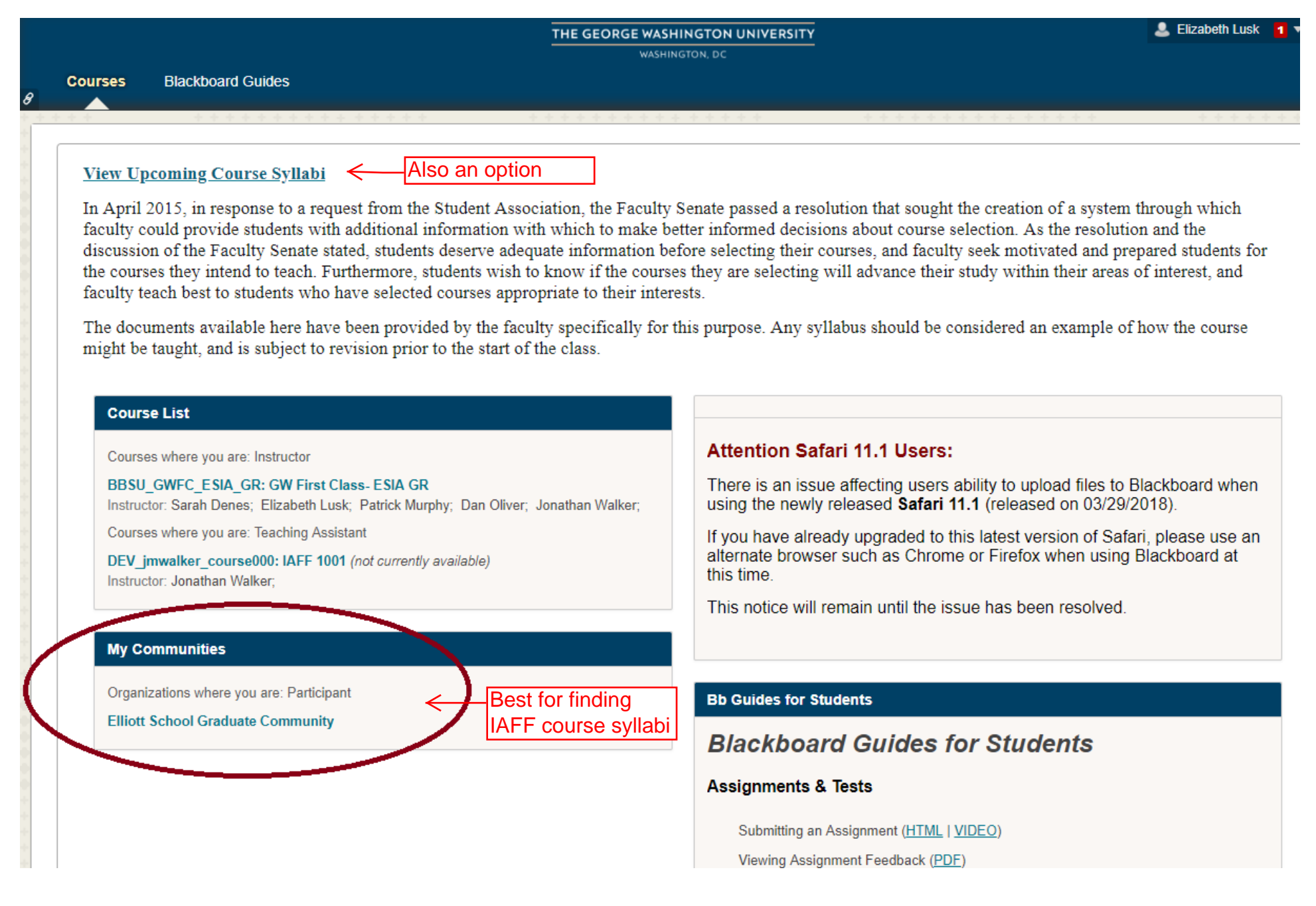

## How to Access the Blackboard Syllabi Database

3. Next, on the left side bar, click **Course Syllabi**. Then select the link for **Syllabus** to enter the database.

|                |                                                                                                    | WASHINGTON, UC                                                                      |
|----------------|----------------------------------------------------------------------------------------------------|-------------------------------------------------------------------------------------|
| 8              | My Blackboard Courses                                                                                            | Blackboard Guides                                                                   |
|                |                                                                                                    |                                                                                     |
|                | Announcements                                                                                                    |                                                                                     |
| -              |                                                                                                    |                                                                                     |
|                | Č ≦ (                                                                                                    |                                                                                     |
|                | and the second second second second second second second second second second second second second second second | Announcements                                                                       |
| *              | Elliott School Graduate 🛖                                                                                        |                                                                                     |
|                | A                                                                                                    |                                                                                     |
|                | Announcements                                                                                                    |                                                                                     |
|                | Discussions Board                                                                                                |                                                                                     |
| 115            |                                                                                                    |                                                                                     |
|                | Course Syllabi                                                                                                   | Click "Course Syllabi"                                                              |
|                | Course Evaluations                                                                                               |                                                                                     |
|                | Course Descriptions                                                                                              |                                                                                     |
|                |                                                                                                    | WASHINGTON, UC                                                                      |
| 8              | My Blackboard Courses                                                                                            | Blackboard Guides                                                                   |
|                | Course Syllabi                                                                                                   |                                                                                     |
|                |                                                                                                    |                                                                                     |
|                |                                                                                                    |                                                                                     |
| Course Syllabi |                                                                                                    | Course Svllabi                                                                      |
| -              | Elliott School Graduate                                                                                          |                                                                                     |
|                | Community                                                                                                    |                                                                                     |
|                | Announcements                                                                                                    | Syllabi Database Click "Syllabus" to enter the database                             |
|                | Discussions Board                                                                                                | Attached Files: 🗋 Syllabus 📀 (193.506 MB)                                           |
| -              |                                                                                                    | Please click here to access the syllabi database.                                   |
|                | Course Syllabi                                                                                                   | *Please note syllabi are from past semesters. Course content is subject to change.* |
|                | Course Evaluations                                                                                               |                                                                                     |
|                | Course Descriptions                                                                                              |                                                                                     |
|                |                                                                                                    |                                                                                     |
|                |                                                                                                    |                                                                                     |

## How to Access the Blackboard Syllabi Database

4. Finally, you'll enter the database. As shown below, you will find folders that link to a variety of syllabi throughout Elliott. Please note: not every syllabus is added and some may be from past semesters but it will provide you with a bit more insight when selecting your courses.

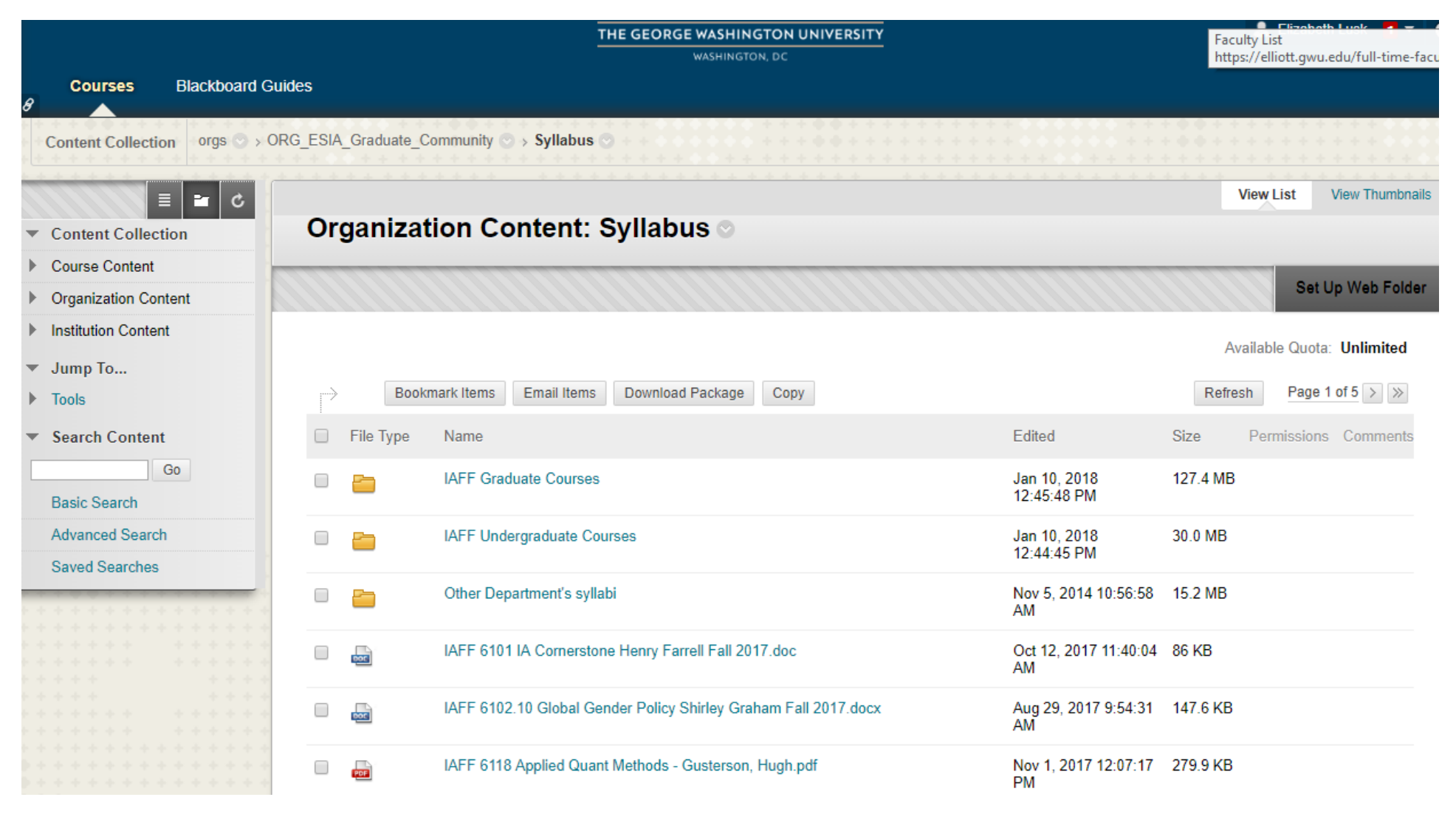